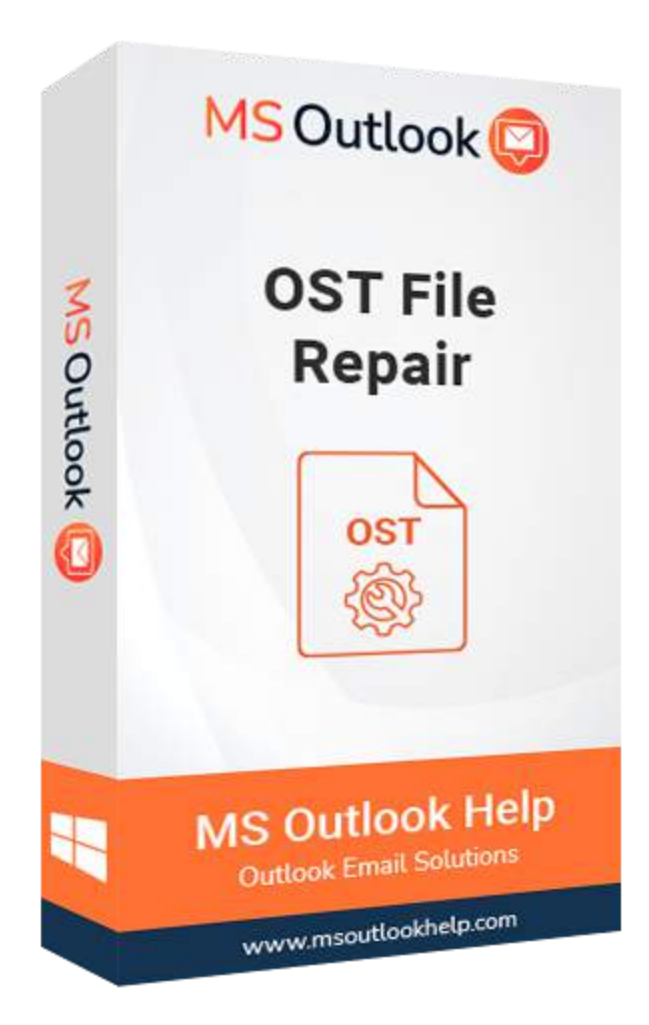

# **OST File Repair**

### (Software Guide)

### Overview

Outlook **OST File Repair** offers a prominent solution to repair corrupt OST files. This software successfully repairs corrupted OST files in Outlook and recovers all their mailbox contents, including calendars, emails, contacts, events, journals, etc. Depending on the file corruption, it provides three types of OST file recovery: Standard, Advanced, and Deep. It scans the entire data in a damaged OST file, repairs it, and finally makes it accessible to be saved in various file formats like **PST, MSG, EML, MBOX, DBX,** and Archive.

### What's New in this version?

• The software GUI is built on cutting-edge technology, and it is simple to use for repair OST files.

- It allows to export multiple OST files into another file format.
- The advanced Scanning Mode and search filter option feature make it different from others.
- It supports all versions of Windows, including Win10.

### **Key Features**

- Successfully export the data in corrupt OST files to other file formats like PST.
- Recovers all the Outlook mail items like email, task, calendar, contacts, etc.
- Ability to use the Date filter to recover only the desired data from OST file.
- Data in OST data files can be saved in different formats PST, MSG, DBX, EML, MBOX & Archive.
- Three recovery modes to handle various types of corruption issues.
- It supports to export emails from OST files into Windows Live Mail.
- Option to save the Log of OST Recovery process for future reference.
- Fastest scanning speed before exporting data from OST file.
- Outlook Encryption supported to recover maximum & accurate data.
- It supports all editions of MS Outlook (2016 & Lower Versions).
- The Software allows to export mailbox from an OST file into Mac Mail (MBOX) & other email clients, which stores emails in MBOX files.
- Works on Windows 10, 8, 7, Vista, 2003, XP, and 2000.

### Minimum System Requirement

Processor: 1GHz Processor (2.4 GHz is recommended)
Operating System: Windows 10/8.1/8/7/Windows Vista/ XP and below versions
Memory: 512 MB RAM (1 GB Recommended)
Disk Space: 500 MB of Free Hard Disk Space (1 GB Recommended)

### Installation Process of Aryson Software

Follow the steps to Install the Aryson Technologies software on your system:

- Firstly, Visit the official website of **Aryson Technologies**. (https://www.arysontechnologies.com)
- After that Click on the **Product Section** of the Website and choose the software that you need to download from the navigation list.
- After that, You will find a product description page of your selected software. From the description page, tap on the **Download Now** button.
- After downloading, **double click** on downloaded .exe of the tool. Or visit the download location from your computer and **run** the software as **Administrator**.

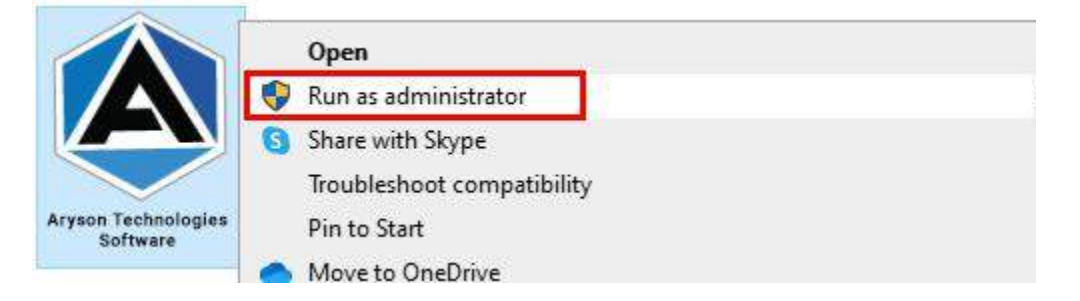

• Click the **Next** button to continue the installation setup of the software.

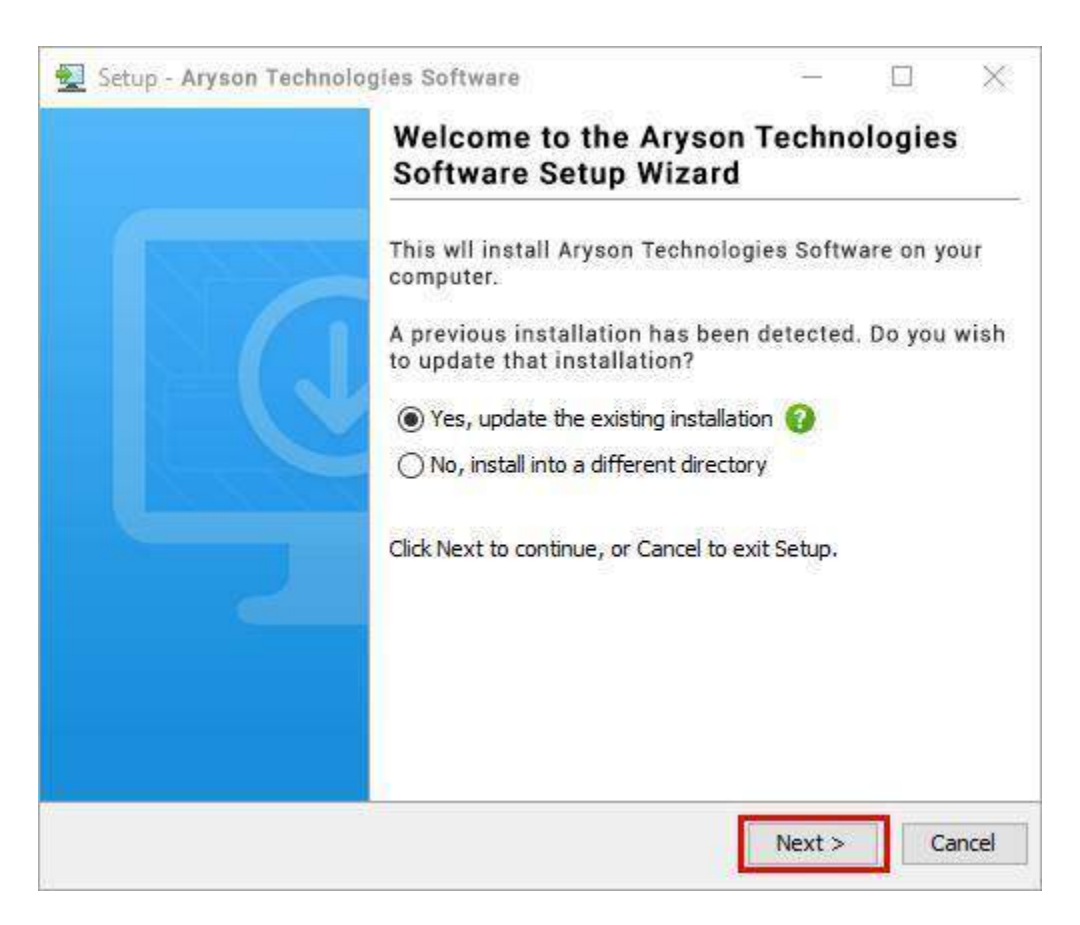

• Choose the **destination directory** of the software and click **Next**.

| 👮 Setup - Aryson Technologies Software                                                  |        |           | ×      |
|-----------------------------------------------------------------------------------------|--------|-----------|--------|
| Select Destination Directory<br>Where should Aryson Technologies Software be installed? |        | -         |        |
| Select the folder where you would like Aryson Technologies S<br>then click Next.        | oftwar | e be inst | alled, |
| C:\Program Files\Aryson Technologies Software                                           |        | Browse    |        |
| Required disk space: 223 MB                                                             |        |           |        |
| Free disk space: 60 GB                                                                  |        |           |        |
| Aryson Sack                                                                             | Next > | с         | ancel  |

• Now, you have installed the software on your system. Click **Finish** to launch the software.

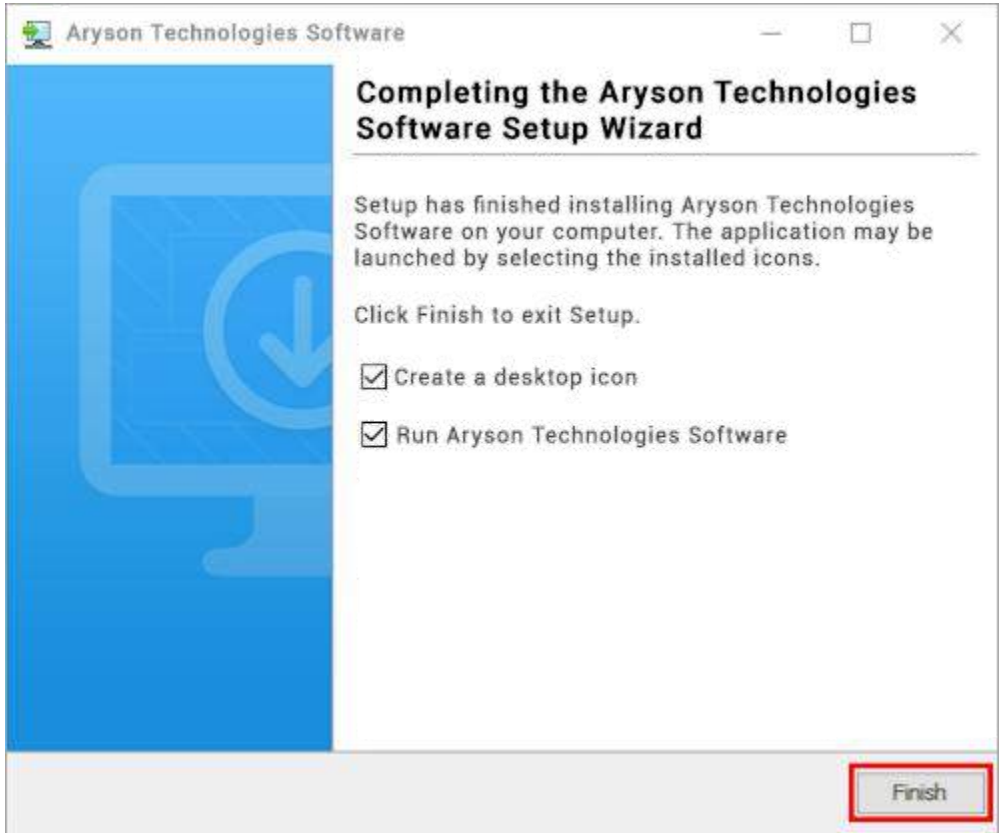

#### LiveChat:

http://messenger.providesupport.com/messenger/0pi295uz3ga080c7lxqxxuaoxr.html

#### Visit Our Site:

https://www.arysontechnologies.com/

#### Contact Us:

https://www.arysontechnologies.com/contact-us.html

#### Submit your Review:

https://www.arysontechnologies.com/client-reviews.html

### **Uninstallation Procedures for Aryson Software**

- Turn On your system or PC.
- Now, search the **Control Panel** and **Open** it.

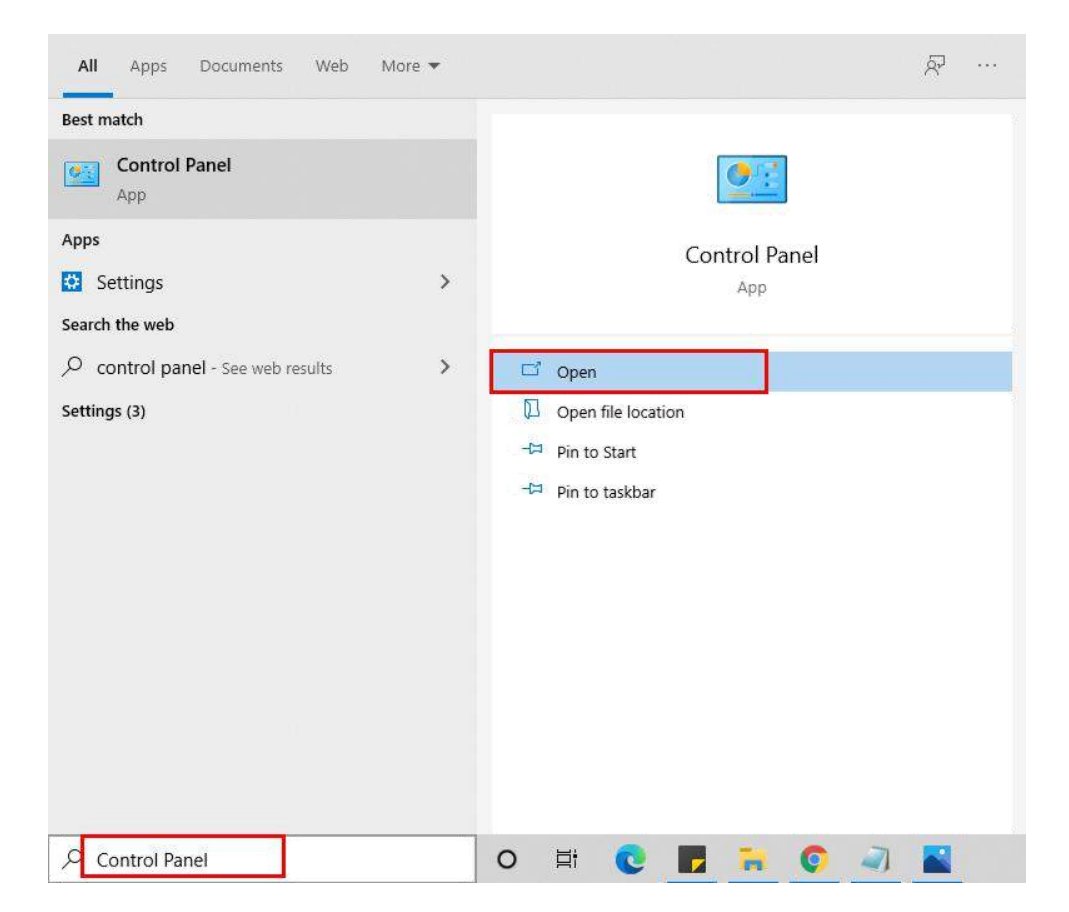

• Here, find the program section and click on **Uninstall a program.** 

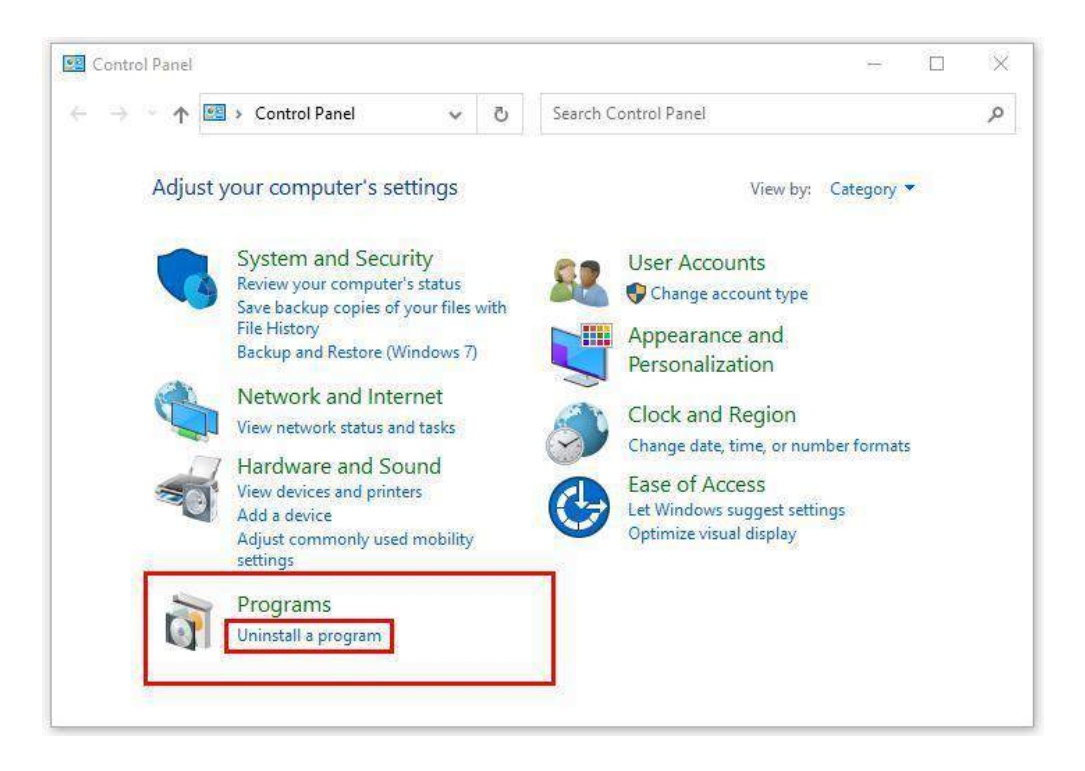

• After that, choose the **software** that you want to uninstall. Additionally, **Right-click** on the software and click **Uninstall**.

| Aryson office - Programs and                                                       | Features                                                                                         |        |        | ÷.             |           | ×  |
|------------------------------------------------------------------------------------|--------------------------------------------------------------------------------------------------|--------|--------|----------------|-----------|----|
| ← → ~ ↑ 🖬 « Program                                                                | is                                                                                               | e iş   | Ö      | Aryson off     | īce       | ×  |
| Control Panel Home<br>View installed updates<br>Turn Windows features on or<br>off | Uninstall or change a program.<br>To uninstall a program, select it from the list and<br>Repair. | ther   | n clic | k Uninstail, C | hange, or |    |
|                                                                                    | Organize - Uninstall/Change                                                                      |        | P      | ublisher       | 8≣ .+     | 0  |
|                                                                                    | SAryson Technologies Software Unin                                                               | istall | /Cha   | nge            | com       | i) |
|                                                                                    |                                                                                                  |        |        |                |           |    |
|                                                                                    |                                                                                                  |        |        |                |           |    |
|                                                                                    |                                                                                                  |        |        |                |           |    |
|                                                                                    |                                                                                                  |        |        |                |           |    |
|                                                                                    | 2                                                                                                |        |        |                |           |    |

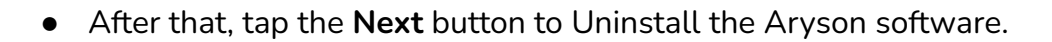

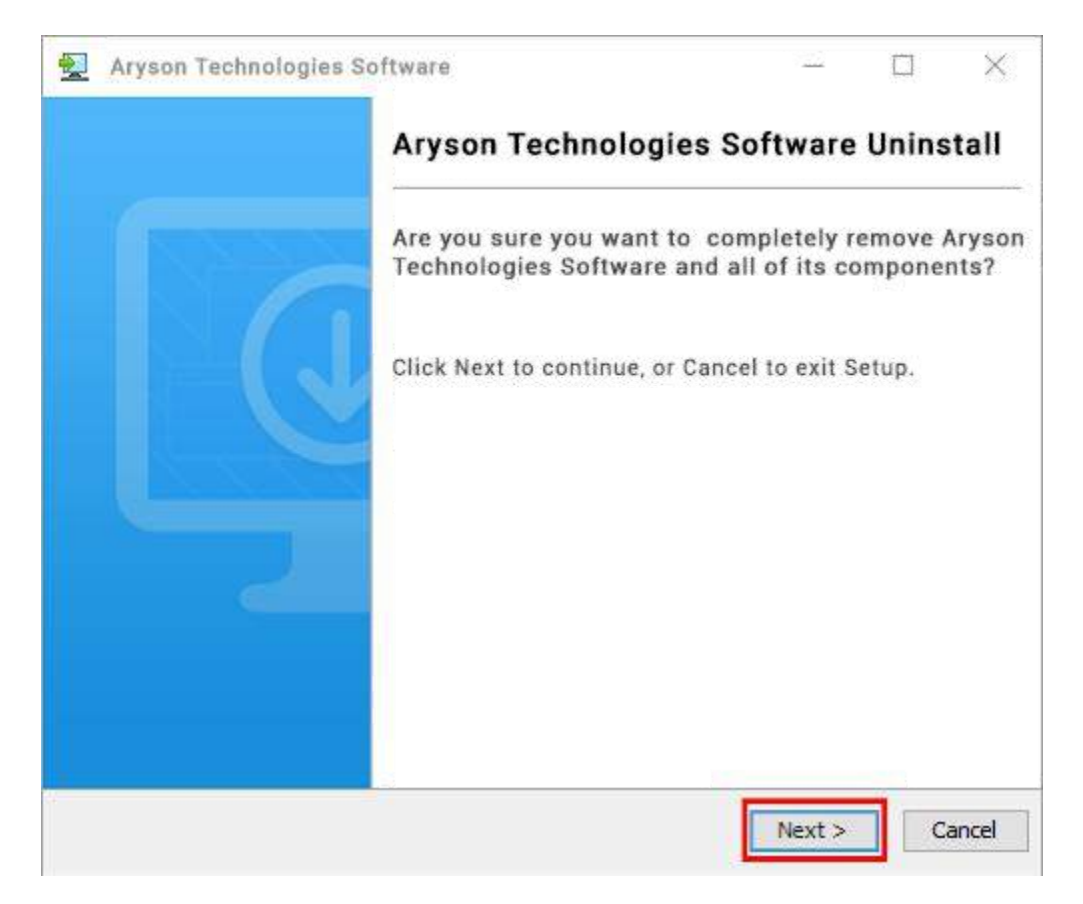

• Now you have **successfully uninstalled** the Aryson software. Click on the **Finish** button.

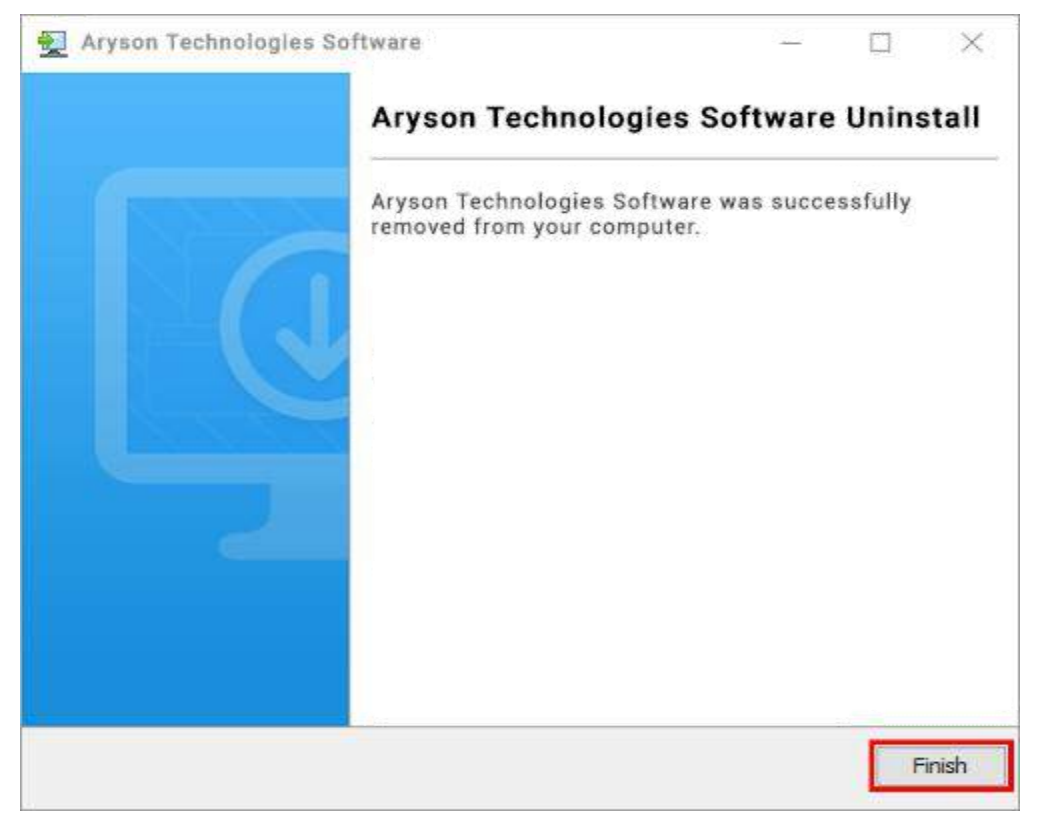

#### LiveChat:

http://messenger.providesupport.com/messenger/0pi295uz3ga080c7lxqxxuaoxr.html

Visit Our Site:

https://www.arysontechnologies.com/

Contact Us:

https://www.arysontechnologies.com/contact-us.html

Submit your Review:

https://www.arysontechnologies.com/client-reviews.html

## **User Interface**

The welcome screen comes when you start the **OST File Repair Tool**, like the image below.

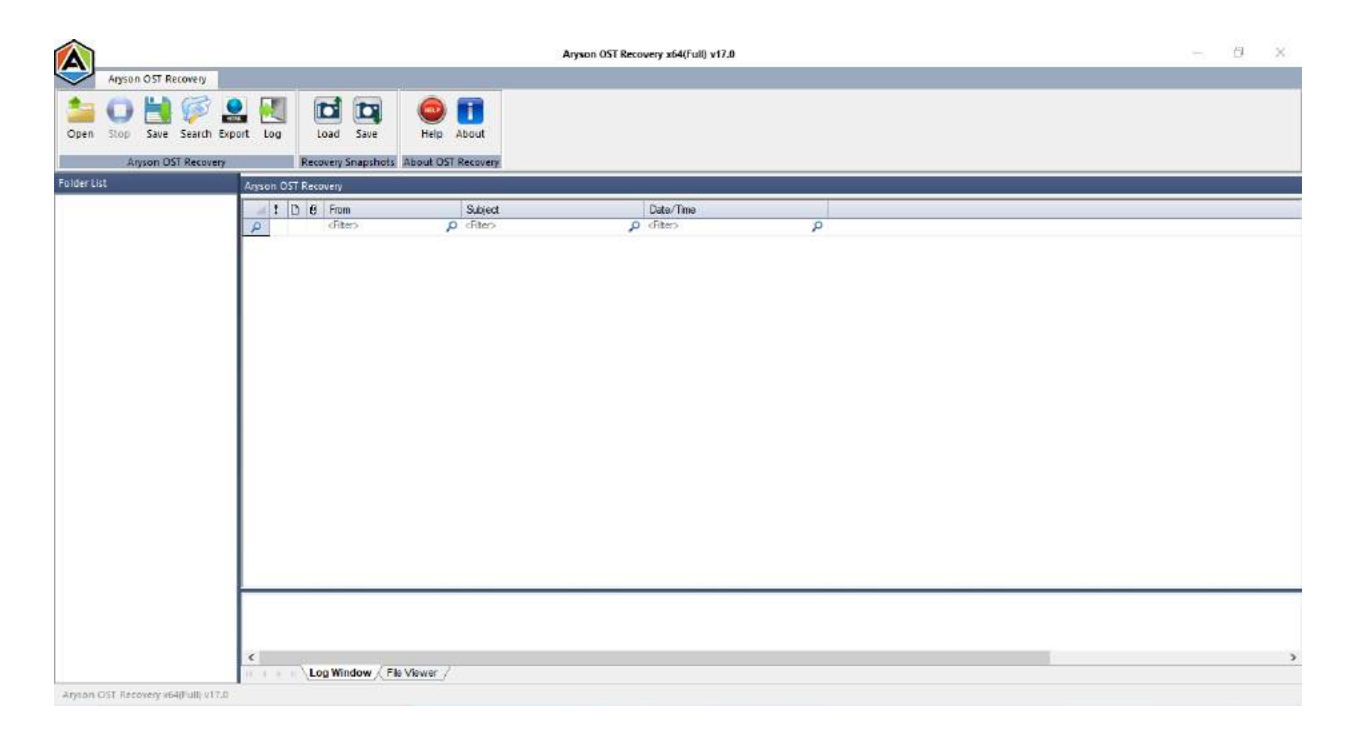

### Software Working Process : -

1. Download and Install **OST File Repair Tool** and run as an Administrator.

|            |                              |                 |                |                    | Aryson OST Recovery x64(Full) v17.0 |   |  | - 6 | i x |
|------------|------------------------------|-----------------|----------------|--------------------|-------------------------------------|---|--|-----|-----|
| $\bigcirc$ | Anyson OST Recovery          |                 |                |                    |                                     |   |  |     |     |
| open 2     | Stop Save Search Expo        | t Log           | Dad Save       | Help About         |                                     |   |  |     |     |
|            | Aryson OST Recovery          | Reco            | very Snapshots | About OST Recovery |                                     |   |  |     |     |
| Folderti   | st                           | Aryson OST Reco | very           |                    |                                     |   |  |     |     |
|            |                              | 100             | From           | Subject            | Date/Time                           |   |  |     |     |
|            |                              | P               | (fiber)        | p cRiter>          | p (fiter)                           | P |  |     |     |
|            |                              | <               | a Window / Fk  | s Viewer /         |                                     |   |  |     | ,   |
| Aryson     | OST Recovery v64(Full) v17.0 |                 |                |                    |                                     |   |  |     |     |

2. Open OST File - First of all, click the **Open** button from the menu.

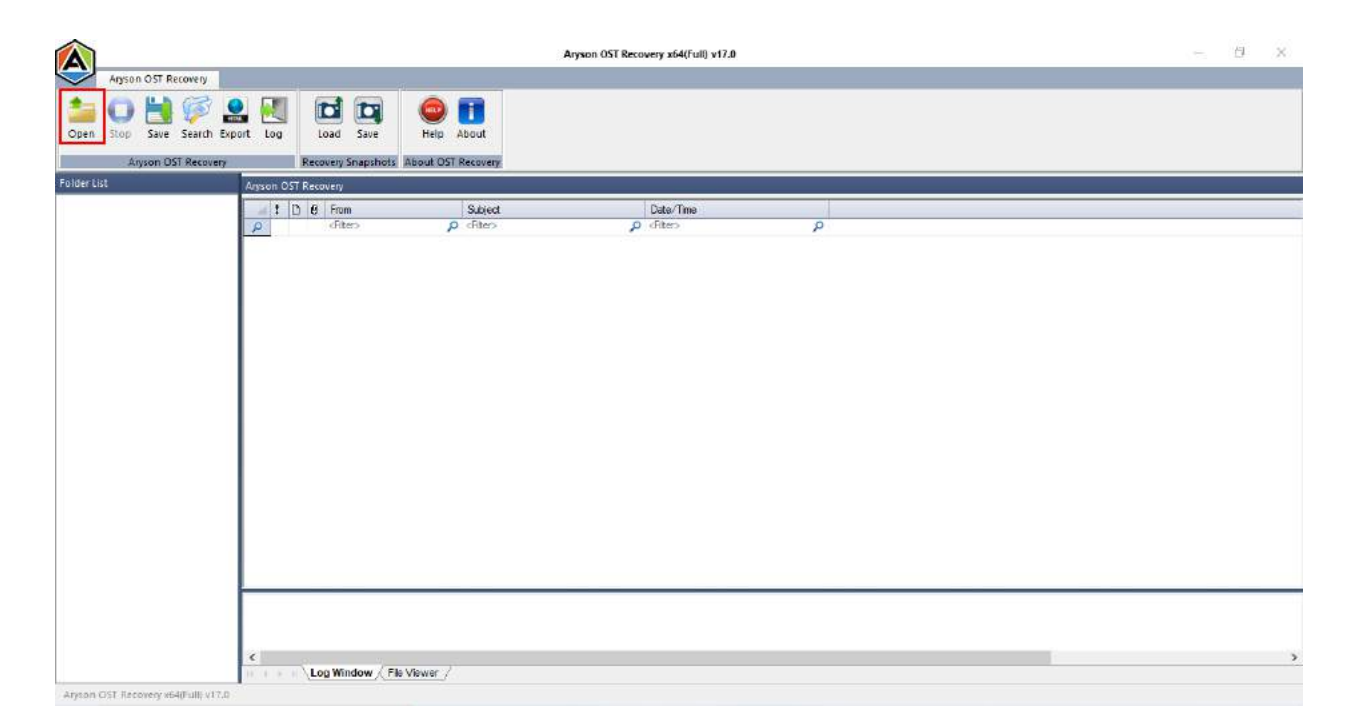

3. Browse corrupt OST file - If you know the location of your OST files, simply click the **Browse** button and select the **corrupt OST file**. Or, if you don't know the location, click the **Search** button.

| Â            |                         |                    |                                           | Arysion OST Reco            | overy x64(Full) v17.0 |                        |             |     |                    |       | Ø | × |
|--------------|-------------------------|--------------------|-------------------------------------------|-----------------------------|-----------------------|------------------------|-------------|-----|--------------------|-------|---|---|
| $\checkmark$ | Anyson OST Recovery     |                    | 1                                         |                             |                       |                        |             |     |                    |       |   |   |
| Open         | Stop Save Search Export | tog                | Help About                                |                             |                       |                        |             |     |                    |       |   |   |
|              | Aryson OST Recovery     | Recovery Snapshots | About OST Recovery                        |                             |                       |                        |             |     |                    |       |   |   |
| Folder Li    | it Ags                  | son OST Recovery   |                                           |                             |                       |                        |             |     |                    |       |   |   |
|              |                         | 1 D B From         | Select Corrupted OST fil                  | e l                         |                       |                        |             | ×   |                    |       |   |   |
|              |                         |                    | Select required files:<br>Select OST      | V. kersladmin V. dopData V. | ocal/Temp)            |                        | _           |     |                    |       |   |   |
|              |                         |                    |                                           |                             | (S) Open              |                        |             |     |                    | ×     |   |   |
|              |                         |                    | Recovery Settings<br>Select Recovery Mode | Standard Mode               | ← → ~ ↑ 昌             | e Desktop              | > PST Files | ~ 0 | Search PST Files   | ,p    |   |   |
|              |                         |                    |                                           | Handle Alignma              | Organize 🔹 Nev        | w folder               |             |     | ii • 🔟             | 0     |   |   |
|              |                         |                    | OST Ele Detale                            |                             | OneDrive              | <ul> <li>Na</li> </ul> | ame         | ^   | Date modified      | Туре  |   |   |
|              |                         |                    | Select OST File                           | 32-bit-version[A/           | 💻 This PC             | 3                      | INBOX.ost   |     | 3/19/2021 12-48 AM | Outle |   |   |
|              |                         |                    | Select OST File                           | Compressible Enc            | 3D Objects Desktop    | 6.                     |             |     |                    |       |   |   |
|              |                         |                    | · · · · · · · · · · · · · · · · · · ·     | Q                           | Documents             | ۰.                     |             |     |                    |       |   |   |
|              |                         |                    |                                           |                             | Music                 | ~ <                    |             |     |                    | >     |   |   |
|              |                         |                    |                                           |                             |                       | File name:             | INBOX.ost   | ÷   | .ost Files (*.ost) | ~     |   | _ |
|              |                         |                    |                                           |                             |                       |                        |             |     | Open Cance         | 8     |   |   |
|              | ¢                       |                    |                                           |                             |                       |                        |             |     |                    |       |   |   |
|              | 10.2                    | Log Window / File  | Viewer /                                  |                             |                       |                        |             |     |                    |       |   |   |

4. Now, here select the **recovery mode** according to the needs. (Standard, Advanced, Deep)

|                                  | Anyson OST Recovery x64(Full) v17.0                                                                                                    | - 8 × |
|----------------------------------|----------------------------------------------------------------------------------------------------|-------|
| Anyson OST Recovery              |                                                                                                    |       |
| Dpen Stop Save Search Export Log | Load Save Help About                                                                                                    |       |
| Aryson OST Recovery              | Recovery Snapshots About OST Recovery                                                                                                    |       |
|                                  | A B Film Stelect Corrupted OST file Select Corrupted OST file Select OST C:\UsersladmniDesktoo\PST Files\DBCK.oot Select Terguned files: Select OST C:\UsersladmniDesktoo\PST Files\DBCK.oot Select Terguned files: Select OST Select Recovery Node: Standard Mode G Standard Mode OST File Data/u: Select OST File Select OST File Select OS |       |
| <b>(4</b> )                      | Log Window // File Viewer /                                                                                                    |       |

5. You may see the **OST file details** here. Users can also change them according to their requirements.

|                              | Aryson OST Recovery x64(full) v17.0                                                                                                    | Ð | × |
|------------------------------|----------------------------------------------------------------------------------------------------|---|---|
| Anyson OST Recovery          |                                                                                                    |   |   |
| Open Stop Save Search Export | Icog     Icog     Icog     Icog       Icog     Icog     Icog     Icog                                                                                                    |   |   |
| Anyson US1 Recovery          | Recovery shapshots   About Usi Recovery                                                                                                    |   |   |
|                              | 1       B       Film         1       B       Film         Select Completed DST File       Select Completed DST File         Select Completed DST File       Select Completed DST File         Select Completed DST File       Select Completed DST File         Select Completed DST File       Select Completed DST File         Select Completed DST File       Select Completed DST File         Select Cost File       Select Cost File         Select Cost File       Select Cost File         Select DST File       Select Cost File         OK       Cancel |   | , |

6. Within a few seconds, the scanning process will be completed. Click the **OK** button.

|                                     |                                   | á                  | Aryson OST Recovery x64(Full) v17.0                                                                       |                    | - ⊕ X |
|-------------------------------------|-----------------------------------|--------------------|----------------------------------------------------------------------------------------------------|--------------------|-------|
| Anyson OST Recovery                 |                                   | 4                  |                                                                                                    |                    |       |
| Dpen Stop Save Search Exp           | art Log Load Save                 | ee T               |                                                                                                    |                    |       |
| Anyson OST Recovery                 | Recovery Snapshot                 | About OST Recovery |                                                                                                    |                    |       |
| Folder List                         | Click on folder to see recovered  | d emails.          |                                                                                                    |                    |       |
| C:\Users\admin\Desktop\PST Files\IN | t D 8 From                        | Subject            | Date/Time                                                                                                 |                    |       |
| SPAM Search Folder 2                | A (Riter)                         | p cRter>           | _p <riter></riter>                                                                                        | q                  |       |
| 🦕 Search Root                       | CAlibertVadmin-Desktop/PSTF       | Anyson DS7         | Recovery x54(Full) v17.0<br>canning process completed for selected<br>alder to see recovered email items. | DST file, click on |       |
|                                     | OST file recovery starts in Stand | ard mode           |                                                                                                    |                    |       |
|                                     | <                                 |                    |                                                                                                    |                    | >     |
| < >                                 | Log Window                        | File Viewer_/      |                                                                                                    |                    |       |

7. Here, you can check the **preview of email** items between the ongoing recovery process.

|                                     |                                                                                                    | ŝ                                 | Aryson OST Recovery x64(Full) x17.0 |   |                | Ø          | ×       |
|-------------------------------------|----------------------------------------------------------------------------------------------------|-----------------------------------|-------------------------------------|---|----------------|------------|---------|
| Aryson OST Recovery                 | It Log Load Save                                                                                                    | Help About                        |                                     |   |                |            |         |
| Aryson OST Recovery                 | Recovery Snapshots                                                                                                    | About OST Recovery                |                                     |   |                |            |         |
| Folder List                         | Thu Dec 24 10 47 56 PST 2020 (50)                                                                                                    |                                   |                                     |   |                |            |         |
| C:\Users\admin\Desktop\PST Files\IN | 1 D 8 From                                                                                                    | Subject                           | Date/Time                           |   |                |            | 1       |
| SPAM Search Folder 2                | (Fiter)                                                                                                    | p cRitero                         | Q (Riter)                           | P |                |            | -       |
| iop of Personal Folders             | 1.0                                                                                                    | suggest the second second         | 2018-11-08 T 22:41:49               |   |                |            |         |
| Deleted Items                       |                                                                                                    |                                   | 2018-11-06 T 19:38:20               |   |                |            |         |
| in the Dec 24 10 47 56 PST 202      | 4 🖬                                                                                                    |                                   | 2018-11-04 T 22:40:53               |   |                |            |         |
| 🛅 Search Root                       | 1.0                                                                                                    |                                   | 2018-10-31 T 22:39:52               |   |                |            |         |
|                                     | 4 🖂                                                                                                    |                                   | 2018-10-30 T 23:01:23               |   |                |            |         |
|                                     | • 4 🖃                                                                                                    | stated in the second              | 2018-10-28 T 22:38:32               |   |                |            |         |
|                                     | 1 🖂                                                                                                    |                                   | 2018-10-25 T 22:38:18               |   |                |            |         |
|                                     | 4 🔜                                                                                                    |                                   | 2018-10-23 T 22:34:17               |   |                |            |         |
|                                     | 1                                                                                                    |                                   | 2018-10-22 T 22:35:40               |   |                |            |         |
|                                     | 4 🖂                                                                                                    |                                   | 2018-10-19 T 22:34:45               |   |                |            |         |
|                                     | 4 🖬                                                                                                    |                                   | 2018-10-19 T 20:57:44               |   |                |            |         |
| I                                   | 1 🖬                                                                                                    |                                   | 2018-10-17 T 22:34:33               |   |                |            |         |
|                                     | 1 🖂                                                                                                    |                                   | 2018-10-17 T 14:01:02               |   |                |            |         |
|                                     | 4 😡                                                                                                    |                                   | 2018-10-15 T 12:41:50               |   |                |            |         |
|                                     | 4 🖂 👔                                                                                                    |                                   | 2018-10-11 T 00:38:59               |   |                |            |         |
|                                     | 1 🖂                                                                                                    |                                   | 2018-10-09 T 21:30:29               |   |                |            |         |
|                                     | 4 🖬                                                                                                    |                                   | 2018-10-09 T 21:30:09               |   |                |            |         |
|                                     | 1 🖬                                                                                                    |                                   | 2018-10-09 T 21:20:35               |   |                |            |         |
|                                     | 📃 🌡 🖼                                                                                                    |                                   | 2018-10-09 T 21:17:36               |   |                |            |         |
|                                     | <b>↓</b>                                                                                                    |                                   | 2018-10-09 T 20:06:21               |   |                |            |         |
|                                     | 📃 🖡 🖼                                                                                                    |                                   | 2018-10-09 T 02:03:38               |   |                |            |         |
|                                     | L                                                                                                    |                                   | 2018-10-09 T 01:32:58               |   |                |            |         |
|                                     | a statement of the statement of the stat |                                   | 5010.10.00 T 01.05-54               |   |                |            | _       |
|                                     | William, Here are Six Fasy (a                                                                                                    | ad Effective) Tips for Baision Me | are Money for Your Cause            |   |                |            | _       |
|                                     | The Fundly Team <                                                                                                    |                                   |                                     |   |                |            |         |
|                                     | The running reality v                                                                                                    |                                   | 8                                   |   | 2040 40 00     |            | <u></u> |
|                                     | and the second second se                                                                                                    |                                   |                                     |   | <br>2018-10-28 | 11 22:38:3 | 12      |
| < >                                 | Log Window A File                                                                                                    | Viewer /                          |                                     |   |                |            |         |
| Among DST Recovery state dil ut 7.0 |                                                                                                    |                                   |                                     |   |                |            |         |

8. Select the **snapshot** to save a screenshot of the recovered emails.

|                                                 | Aryson OST Recovery x64(full) v17.0                                                                                                    | - <i>Ө</i> Х          |
|-------------------------------------------------|----------------------------------------------------------------------------------------------------|-----------------------|
| Open Stop Save Search E                         | Export Log<br>Log Save<br>Front Log Cond Save<br>Relp About                                                                                                    |                       |
| Folder List                                     | Thus Der 2d 10 47 55 PST 2020 (5m                                                                                                    |                       |
| C:\Users\admin\Desktop\PST Files                | In a security of the security of the security |                       |
| SPAM Search Folder 2<br>Top of Personal Folders | ← → ↑ → This PC → Desktop → PST Files v & Search PST Files ,0                                                                                                    |                       |
| Thu Dec 24 10 47 56 PST 2                       | 202 Grganize • Newfolder 🕮 • 🕑                                                                                                    |                       |
|                                                 | This PC Name Date modified Type 3 3D Objects No items match your search.                                                                                                    |                       |
|                                                 | Desktop                                                                                                    |                       |
|                                                 | E Documents                                                                                                    |                       |
|                                                 | Downloads                                                                                                    |                       |
|                                                 | J Music                                                                                                    |                       |
|                                                 | Protores III Marian                                                                                                    |                       |
|                                                 | Incel Disk/Ci                                                                                                    |                       |
|                                                 | <ul> <li>Local Disk (C)</li> </ul>                                                                                                    |                       |
|                                                 | 🔊 Network 🗸 <                                                                                                    |                       |
|                                                 | File name INBOX.ost SNAPSH01                                                                                                    |                       |
|                                                 | Save as type: AnysonOSTREC Files (*.OSTRECARVSVS)                                                                                                    |                       |
|                                                 | A Hide Folders Save Cancel                                                                                                    | 2018-10-28 T 22:38:32 |
| ¢                                               | > Log Window File Viewer                                                                                                    |                       |

9. Now, Click on the **Export** button to export the emails of **OST files** into the **.html** file.

|                                                             | Aryson OST Recovery x64(Full) v17.0                              | – 8 ×                  |
|-------------------------------------------------------------|------------------------------------------------------------------|------------------------|
| Anyson OST Recovery                                         |                                                                  |                        |
| Open Stop Save Search Exp                                   | Log Load Save Help About                                         |                        |
| Aryson OST Recovery                                         | Recovery Snapshots About OST Recovery                            |                        |
| FolderList                                                  | 🕲 Save As 🛛 🕹                                                    |                        |
| C:\Users\admin\Desktop\PST Files\JN<br>SPAM Search Folder 2 | ← → - ↑ 📴 > This PC > Desktop > PST Files 🗸 🖉 Search PST Files 🔎 |                        |
| Top of Personal Folders           Image: Deleted Items      | Organize - New folder                                            |                        |
| Search Root                                                 | OpeDitive     Name     Date modified     Type                    |                        |
|                                                             |                                                                  |                        |
|                                                             | This PC Not Herrs, march your search.                            |                        |
|                                                             | Stores                                                           |                        |
|                                                             | Descrop                                                          |                        |
|                                                             | Divelority                                                       |                        |
|                                                             | h Music                                                          |                        |
|                                                             | Pictures                                                         |                        |
|                                                             | Videos                                                           |                        |
|                                                             | 🛓 Local Disk (C:)                                                |                        |
|                                                             | Local Disk (D:)                                                  |                        |
|                                                             | File name: INBOX.ost                                             |                        |
|                                                             | Save as type: [HTML Files (".html)                               |                        |
|                                                             | A Hide Folders                                                   |                        |
|                                                             |                                                                  | 2018-10-28 T 22: 38:32 |
| < >                                                         | Log Window ) File Viewer /                                       |                        |
| Aryson OST Recovery x64(Full) v17.0                         |                                                                  |                        |

10. After that, **select the folders** from the tree structure.

| Anyson OST Recovery            |                                                | 19                                         | Aryson OST Recovery x64(Full) v17.0 |   | - 6                   |
|--------------------------------|------------------------------------------------|--------------------------------------------|-------------------------------------|---|-----------------------|
| Den Stop Save Search Export Lo | g Load Save                                    | Help About                                 |                                     |   |                       |
| der List Thu D                 | er 24 10 47 56 PST 2020 IS0                    | 1                                          |                                     |   |                       |
| C\Users\admin\Desktop\F        | D 0 5mm                                        | Cubinet                                    | Date (Time)                         |   |                       |
|                                | Char                                           | O chan                                     | Caleo time                          | 0 |                       |
| Top of Personal Folders        | CHERT?                                         | D Krisers                                  | p ones                              | P |                       |
| Deleted Items                  | + -                                            |                                            | 2018-11-06 T 22:41:49               |   |                       |
|                                | * <u>*</u>                                     |                                            | 2018-11-06 1 19:38:20               |   |                       |
| Search Root                    |                                                |                                            | 2018-11-04 1 22:40:53               |   |                       |
|                                | <b>∔</b> <u>≤</u>                              |                                            | 2018-10-31 1 22:39:52               |   |                       |
|                                | ♦                                              |                                            | 2018-10-30 1 23:01:23               |   |                       |
|                                | ***                                            |                                            | 2018-10-26 1 22:38:32               |   |                       |
|                                | + =                                            |                                            | 2018-10-25 1 22:38:18               |   |                       |
|                                |                                                |                                            | 2018-10-23 1 22:34:17               |   |                       |
|                                | 12                                             |                                            | 2018-10-22 1 22:35:40               |   |                       |
|                                | t -                                            |                                            | 2018-10-19 1 22:34:45               |   |                       |
|                                |                                                |                                            | 2018-10-19 1 20:57:44               |   |                       |
|                                | <b>*</b>                                       |                                            | 2018-10-17 1 22:34:33               |   |                       |
|                                | 1 <u>-</u>                                     |                                            | 2010-10-17 1 14:01:02               |   |                       |
|                                |                                                |                                            | 2018-10-15 1 12:41:50               |   |                       |
|                                | • <u>-</u> 1                                   |                                            | 2018-10-11 1 00:38:59               |   |                       |
|                                | + <u>-</u>                                     |                                            | 2010-10-09 1 21:30:29               |   |                       |
|                                | * <u>-</u>                                     |                                            | 2018-10-09 1 21 30:09               |   |                       |
|                                |                                                |                                            | 2018-10-09 1 21:20:35               |   |                       |
|                                |                                                |                                            | 2018-10-09 1 21:17:36               |   |                       |
|                                |                                                |                                            | 2018-10-09 1 20:06:21               |   |                       |
|                                | * 4                                            |                                            | 2018-10-09 1 02:03:38               |   |                       |
|                                | * <b>2</b>                                     |                                            | 2010-10-09 1 01:32:56               |   |                       |
| Wi<br>The                      | lliam. Here are Six Easy (a<br>e Fundly Team < | nd Effective) Tips for Raising Mc<br>> < > | rre Money for Your Cause            |   | 2018, 10, 28, 7, 22-3 |
|                                | representation of g                            | 1                                          |                                     |   | 2010-10-201 22.30     |
| 5 11 1                         | Log Window > File                              | Viewer /                                   |                                     |   |                       |

11. Press the **Save** button and select a **location** to save the generated files. Additionally, pick **MBOX** as a storing format and other features. Click the **OK** button.

|                                                                                                    | Anyxon OST Recovery x64(Full) v17.0                                                                                                    | ~ 8 × |
|----------------------------------------------------------------------------------------------------|----------------------------------------------------------------------------------------------------|-------|
| Arysion OST Recovery Arysion OST Recovery Copen Stop Save Search Export Log Load Save Arysion OST Recovery Recovery Snapsho                                                                                                    | e About OST Recovery                                                                                                    |       |
| C:\User\uderholdertop\PSTFile\UP<br>Prof Provide Terror<br>Composition Folder 2<br>Composition Folder 2<br>Composition | Select folder path to save files         C:YLkers (admm/Desktop         Save as B4.       Save as DBX         Save as PST       Save as DBX         Save as PST       Save as MBCN         Save as PST       Save as MBCN         Save as PST       Save as MBCN         Save as PST       Save as MBCN         Save between selected date range       Save between selected date range         Save between selected date range       Do not save between selected date range         Start Date       Ind Date         Start Date       Ind Date         OK       Cencel |       |
| Consider Construction Construction                                                                                                    | an more.<br>File Viewer /                                                                                                    | 3     |

12. Finally, you've recover emails from OST files and stored them to the desired location. Hit the **OK** button.

| <b>A</b>                            |                                                                                                    |                                                                                     | Aryson OST Recovery x64(Full) v17.0                               |   | - 8 x |
|-------------------------------------|----------------------------------------------------------------------------------------------------|-------------------------------------------------------------------------------------|-------------------------------------------------------------------|---|-------|
| Aryson OST Recovery                 | ort Log                                                                                               | e II<br>Help About                                                                  |                                                                   |   |       |
| Anyson OST Recovery                 | Recovery Snapshots                                                                                    | About OST Recovery                                                                  |                                                                   |   |       |
| Folder List                         | Click on folder to see recovered emails.                                                              |                                                                                     |                                                                   |   |       |
| C:\Users\admin\Desktop\PST Files\JN | 1 D 8 From                                                                                            | Subject                                                                             | Date/Time                                                         |   |       |
|                                     | C:\Uben\uber\uberbacktop\PSTFi<br>Aryson.051Tile.Recovery.process<br>051Tile.recovery.rdstn: Blacktop | eVINBOX.cet.File is selected for noc.<br>starts _set_10.2021(02-55-08.PM)<br>imode. | Anysee: OST Recovery s64(Full) v17.0<br>Soving process completed. | * |       |
|                                     | Aboutine ACT Pla intendtu<br>K                                                                        |                                                                                     |                                                                   |   | >     |
| < >                                 | Log Window / Fi                                                                                       | le Viewer /                                                                         |                                                                   |   |       |